## 《课程教学大纲(执行版)》 管理单位审核流程说明

一、审核路径

**课程管理单位学术主管/审核负责人**请以**管理员身份**登陆综合教务系统,用 户名和密码与学校邮箱的用户名和密码一致。

登录系统后,选择"教学"→"课程教学大纲(执行版)3.0版",系统将显示归属本单位管理的所有课程。点击"课程教学大纲(执行版)3.0版"对应 "主管审核"栏下的"审核"按钮,进入审核界面。

二、审核方法

(1)教师提交《课程教学大纲(执行版)》后,该课程"课程教学大纲(执行版)"状态栏显示为"已提交",课程管理单位学术主管/审核负责人可进行审核。

(2)《课程教学大纲(执行版)》"考核要求"之"成绩构成""考核方式"
"成绩比例""考试时长"经学术主管/审核负责人审核通过后即直接作为课程
班"成绩构成"及实际考试安排,将无法再退回修改,因此请慎重对待。审核通过后确需调整的,需请任课教师填写《课程考核要求变更申请表》,经课程管理
单位学术主管签字同意后交教务部修正(须于当学期期中考试安排发布前完成)。

(3) 如审核意见为"同意",请点击页面左上角"审核通过"按钮确认。

(4)如对教师提交内容有异议,则点击页面左上角"退回修改"按钮,在 "意见"栏描述具体意见或与教师直接沟通后,点击"确定"退回修改,由教师 根据修订意见重新修改提交后再进行审核。凡点击"退回修改"按钮的《课程教 学大纲(执行版)》,课程负责教师将在综合教务系统"我的课程"→"课程教学 大纲(执行版)3.0版"对应课程状态栏查看到审核结果为"退回修改",并可 重新填写和再次提交。教师再次提交后,课程管理单位学术主管/审核负责人须 再次审核。

(5)《课程教学大纲(执行版)》经各课程管理单位学术主管/审核负责人审 核通过后,全部内容将发布给对应课程的全体学生查阅。

三、其他说明

1.《课程教学大纲(执行版)》的"先修要求"字段直接关联《课程教学大纲(指导版)》信息且不可调整。如审核时该课程无已发布的 2019 年版《课程

教学大纲(指导版)》(含不需填报、尚未提交和"退回修改"三类情况),则 "先修要求"字段显示空白。

2.《课程教学大纲(执行版)》中已关联指导版且可调整的字段,如填报时 在指导版基础上发生调整,审核或查看时所在字段标题将显示为红字,修改文字 部分将以绿色或红色底色标注(如下图,绿色底色表示新增,红色底色表示删除)。 请学术主管/审核负责人在审核时对此加强关注,判断主讲教师对指导版所做调 整的合理性。若调整幅度较大,或存在争议,应提请主任委员审定,主任委员在 必要情况下应提交教学指导委员会审定。

需要注意的是,如审核的当下,该课程无已发布的 2019 年版《课程教学大 纲(指导版)》(含不需填报、尚未提交和"退回修改"三类情况),则系统无法 比较,但不表示该《课程教学大纲(执行版)》与指导版一致。由此,为保证审 核的准确性,对于需要填报指导版的课程,建议各课程管理单位组织相关教师, 尽可能在执行版填报前先完成指导版的填报。

| INV 27GWIN CLITTINGS 8/27FE/L/FUNCTION CLIP        |                                                          |                  |      |                        |                                                                                                    |                                                                                                    |                                                                               |                                                                                                    |                              |  |
|----------------------------------------------------|----------------------------------------------------------|------------------|------|------------------------|----------------------------------------------------------------------------------------------------|----------------------------------------------------------------------------------------------------|-------------------------------------------------------------------------------|----------------------------------------------------------------------------------------------------|------------------------------|--|
| ÷.                                                 |                                                          |                  |      |                        |                                                                                                    |                                                                                                    |                                                                               |                                                                                                    |                              |  |
| 使用数料: 《 nux操作系统实用数程》,文东北,孙禹立, 王短,清华大学, 2019年02月,测试 |                                                          |                  |      |                        |                                                                                                    |                                                                                                    |                                                                               |                                                                                                    |                              |  |
|                                                    | 教学教考读得:<br>1.■《Linux操作系统应用与开发教程》,即往,请你大学出版社,2016年07月。激励2 |                  |      |                        |                                                                                                    |                                                                                                    |                                                                               |                                                                                                    |                              |  |
| Ц                                                  | 2. 《Linux操作系统买用任务教理》,印建新,清华大学出版社,2015年07月                |                  |      |                        |                                                                                                    |                                                                                                    |                                                                               |                                                                                                    |                              |  |
|                                                    | 四、元務要求<br>獨操备件、排送学生総合这门透明之前内试图指的HDD、新力式移作                |                  |      |                        |                                                                                                    |                                                                                                    |                                                                               |                                                                                                    |                              |  |
| - 1                                                | #1000年日:<br>学生薫現け                                        | : 預治子主<br>+夏机操作) | 耐狭区  | <u>地名福之</u> 居<br>波斯尼,雷 | 100%单键的现象。能力度<br>2月最初設计算机操作能力                                                                                                    | 99232<br>注葉福相关基础供                                                                                                    | tiB.                                                                          |                                                                                                    |                              |  |
|                                                    | 先維爾醫:从海陽廣中透識時后的海陽名称,该海陽必須修造合格方級开始本海陽的運列                  |                  |      |                        |                                                                                                    |                                                                                                    |                                                                               |                                                                                                    |                              |  |
|                                                    | <b>第</b> 章                                               |                  |      |                        |                                                                                                    |                                                                                                    |                                                                               |                                                                                                    |                              |  |
| - 1                                                | 朱维父系:                                                    |                  |      |                        |                                                                                                    |                                                                                                    |                                                                               |                                                                                                    |                              |  |
|                                                    |                                                          |                  |      |                        |                                                                                                    |                                                                                                    |                                                                               |                                                                                                    |                              |  |
| н                                                  |                                                          |                  |      |                        |                                                                                                    |                                                                                                    |                                                                               |                                                                                                    |                              |  |
| L                                                  | L. 17                                                    | 3410             |      |                        |                                                                                                    | 係世                                                                                                    |                                                                               |                                                                                                    |                              |  |
| Ľ                                                  |                                                          | 11-7-21<br>      | At . | 龗                      |                                                                                                    |                                                                                                    | (包全核功益幕、維功層、<br>解決結構三部分)                                                      | 思考点                                                                                                    |                              |  |
|                                                    | 1                                                        | 1                | 0    | 2                      | 実験一 Linur使装<br>実験研想: 始速性実施<br>実施研約<br>1. 電理機能均年VPMware W<br>2. 通用機能抗学习从CD-RO<br>3. 電理Linur機能系統下均い<br>実施内容:<br>1. 自由的计算命令, Linux 優付<br>2. 合規制mの失業調整研             | - しmung著<br>(決型) 验定性系統 disafad<br>(計算)<br>部用量数的学びWare Workstation 9.0余%的資源。<br>部用量数的学びWare Workstation 9.0余%的资源。<br>部用量数的学校、United Workstation 9.0余%的资源。<br>部用量数的学校、United Workstation 9.0余%的资源。<br>部用量数的学校、United Workstation 9.0余%的资源。<br>第二日 一般的学校的分词。<br>第二日 一般的学校的分词。<br>第二日 一般的学校的分词。<br>第二日 一般的学校的分词。<br>第二日 一般的学校的分词。<br>第二日 一般的学校的分词。<br>第二日 一般的学校的分词。<br>第二日 一般的学校的分词。<br>第二日 一般的学校的分词。<br>第二日 一般的学校的分词。<br>第二日 一般的学校的分词。<br>第二日 一般的分词。<br>第二日 一般的分词 一般的分词。<br>第二日 一般的分词 一般的分词 一例 一般的分词 一般的分词 一般的分词 一般的分词 一般的分词 一般的分词 一般的分词 一般的分词 一般的分词 一般的分词 一般的分词 一般的分词 一般的分词 一般的分词 一般的分词 一般的分词 一般的分词 一般的分词 一般的分词 一般的分词 一般的分词 一般的分词 一般的分词 一般的分词 一般的分词 一般的分词 一般的分词 一般的分词 一例 一例 一例 一例 一例 一例 一例 一例 一例 一例 一例 一例 一例 |                                                                               |                                                                                                    | elene <del>n</del><br>Elenen |  |
|                                                    |                                                          |                  |      |                        | 重点: Enux安装<br>重点: 総盘分区                                                                                                    |                                                                                                    |                                                                               |                                                                                                    |                              |  |
|                                                    | 2                                                        | 2                | 0    | 2                      | 実施二日は山の遺植操作<br>実施支援: 始速性実施<br>実施価格:<br>1、7歳日の成分にWindow()<br>2、掌握GNOHに直美的操作力<br>3、掌握使例Nautilus文件管理<br>実施作用:<br>1.X Windom系统操介、Lim<br>2.使用Nautilus文件管理器。<br>成点: 元 | 經刑/界面観念。<br>933。<br>皇器。<br>co的桌面行道、GNO<br>Linux(同前位巧和音)                                                                                                    | 稱曰: 歲圓环境特点<br>体习题: 他用Nauflus文件管理器<br>如识相關: 操作系统之上安装后用初件→                      | Linux <del>;;;]]\$6</del> test                                                                                                    |                              |  |
|                                                    |                                                          |                  |      |                        |                                                                                                    |                                                                                                    |                                                                               |                                                                                                    |                              |  |
|                                                    | 八、考核                                                     | 要求               |      |                        |                                                                                                    |                                                                                                    |                                                                               |                                                                                                    |                              |  |
|                                                    | 序号                                                       | 応想               | 7    |                        | 电信方式                                                                                                    | AT A REAL PROVIDENCE AND A REAL PROVIDENCE AND A REAL PROVIDENCE A                                                                                                   | 考虑时长(分钟)                                                                      | iti                                                                                                    | 分標準                          |  |
|                                                    | 0 1.20                                                   |                  |      |                        | 为勤点名                                                                                                    | 10                                                                                                    |                                                                               | 聊動一次扣2分,进到一次扣1分,扣满10分为止。                                                                                                    |                              |  |
|                                                    | 1                                                        | 1 Ped            |      | ſ                      | 业、相当、平时表现                                                                                                    | 30                                                                                                    | 建築集團不好(睡觉、致多和、致蒙之、大声潮呼等)通出自分。存並不交。每次回5分。相與20分为近<br>第回均、正确回答问题。各株地研究成工作等)通当如分。 |                                                                                                    |                              |  |
|                                                    | 2                                                        |                  |      | <b>御見聖術</b> 初分         |                                                                                                    | 60                                                                                                    |                                                                               | 新州民工、環境協議<br>報式規定: 環境協議<br>問題标准: 電車運動, 発環開新, 论述教講, 重点完成<br>確認要求: 血車運動,許基礎計, 減止分娩<br>等外規則:<br>注,作品可能: 可能学習。包括操意: 周教一加加計論所任, 占50%<br>2.者後指示前: 完成期候, 四部/目標例後, 占20%<br>3.者後指示前, 核式規定, 表达到的, 会20% |                              |  |